**OWNER'S MANUAL** PLEASE READ CAREFULLY BEFORE USING THE PRODUCT.

# HD MULTI-PURPOSE CAMERA CONTROL BOX

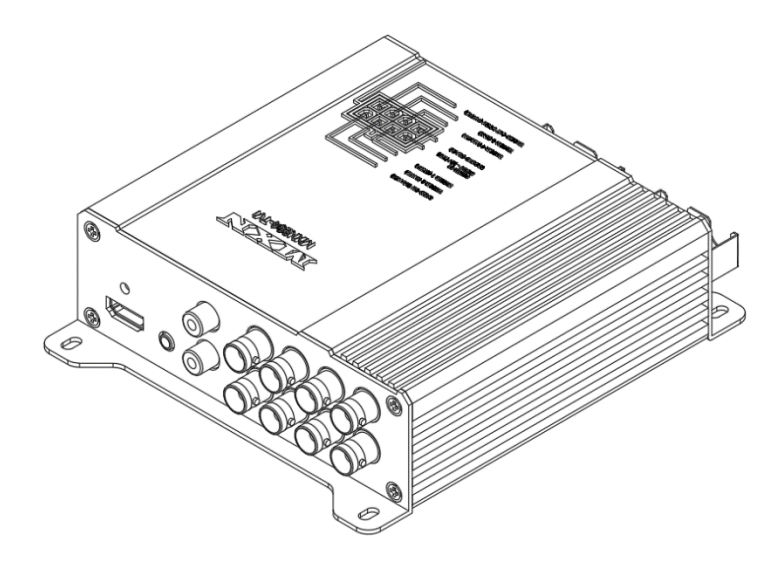

# Model: MXN204-TVI

Design and specifications are subject to change without notice.

# 

I

| PACKAGE CONTENTS           | 03      |
|----------------------------|---------|
| INSTALLATION               | 04      |
| CONNECTION                 | 05 - 06 |
| OPERATION                  | 07 - 19 |
| REMOTE CONTROLLER          | 07      |
| MENU                       | 08      |
| FUNCTION                   | 09      |
| PICTURE                    | 10      |
| NORMAL/MIRROR              | 10      |
| AUDIO                      | 11      |
| TRIGGER AUDIO              | 11      |
| CAMERA TRIGGER             | 12      |
| DISTANCE MARKER            | 12      |
| DISTANCE MARKER ADJUSTMENT | 13      |
| AUTO PICTURE SCAN          | 14      |
| CAMERA NAME                | 14      |
| SPEED SWITCH               | 15      |
| SPLIT CONFIGURATION        | 16      |
| TRIPLE CONFIGURATION       | 17      |
| QUAD CONFIGURATION         | 18      |
| MANUAL SELECTION           | 18      |
| MENU LOCK ON/OFF FUNCTION  | 19      |
| SCAN ON/OFF FUNCTION       | 19      |
| SPECIFICATIONS             | 20      |

# PACKAGE CONTENTS

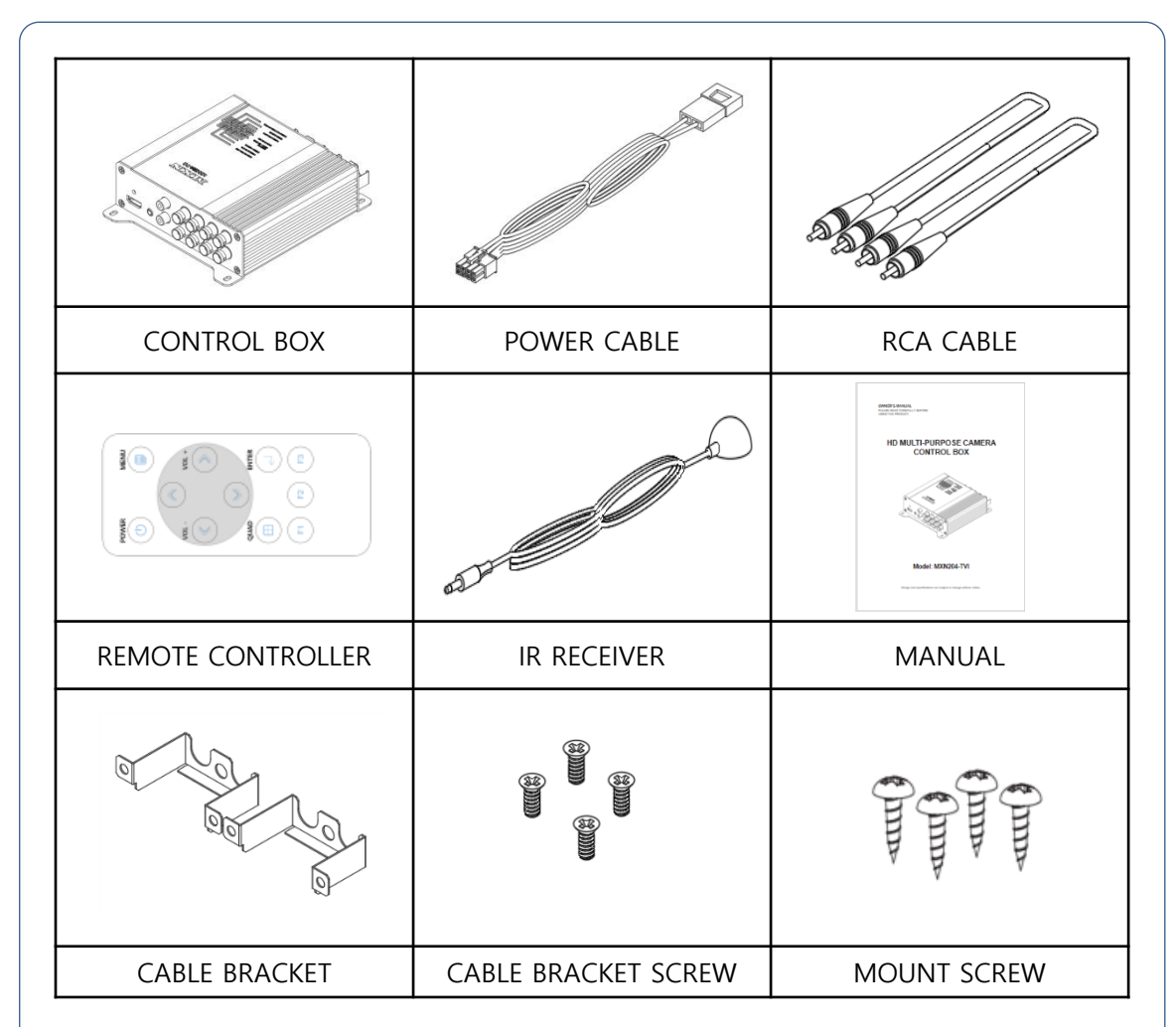

| CONTROL BOX                       | 1 |
|-----------------------------------|---|
| POWER CABLE                       | 1 |
| RCA CABLE                         | 1 |
| REMOTE CONTROLLER                 | 1 |
| IR RECEIVER                       | 1 |
| MANUAL                            | 1 |
| CABLE BRACKET                     | 2 |
| CABLE BRACKET SCREW (FH M3X5)     | 4 |
| MOUNT SCREW ( PH M4X30 STAINLESS) | 4 |

- Bracket Cable
  - : Fix the bracket jack with provided screw after connecting the cameras

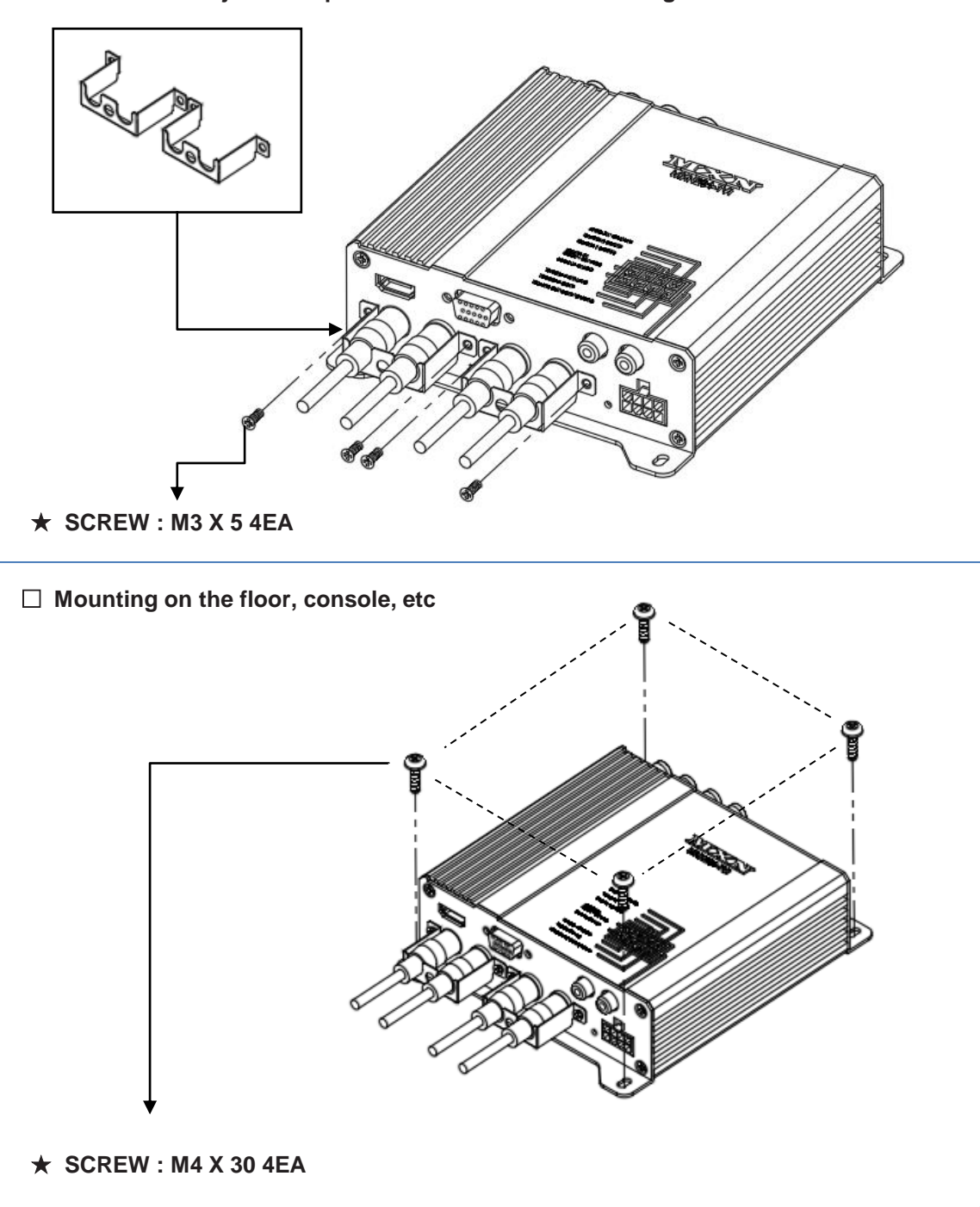

# **CONNECTION**

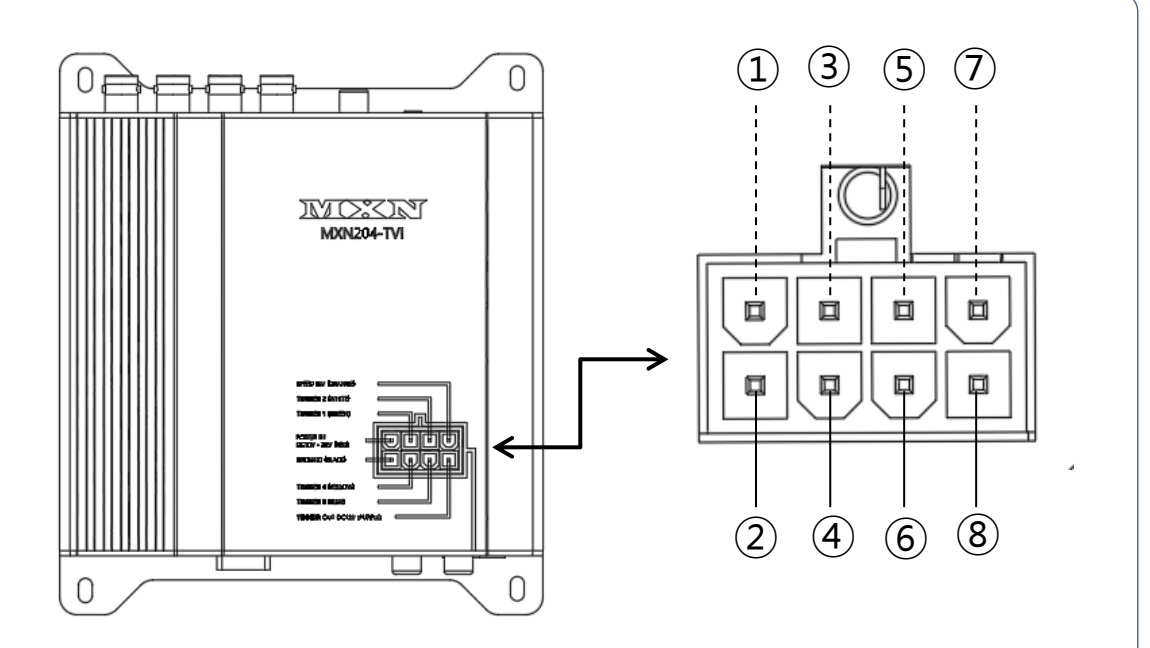

Power & Trigger wire connection

| No. | WIRE COLOR | DESCRIPTION                           |
|-----|------------|---------------------------------------|
| 1   | RED        | Power IN DC 10V ~32V                  |
| 2   | BLACK      | Ground                                |
| 3   | GREEN      | Trigger 1 IN ( Power IN DC 10V ~32V ) |
| 4   | YELLOW     | Trigger 4 IN ( Power IN DC 10V ~32V ) |
| 5   | WHITE      | Trigger 2 IN ( Power IN DC 10V ~32V ) |
| 6   | BLUE       | Trigger 3 IN ( Power IN DC 10V ~32V ) |
| 7   | ORANGE     | Speed Switch                          |
| 8   | PURPLE     | Trigger Out DC12V (Max. 500mA)        |

# **CONNECTION**

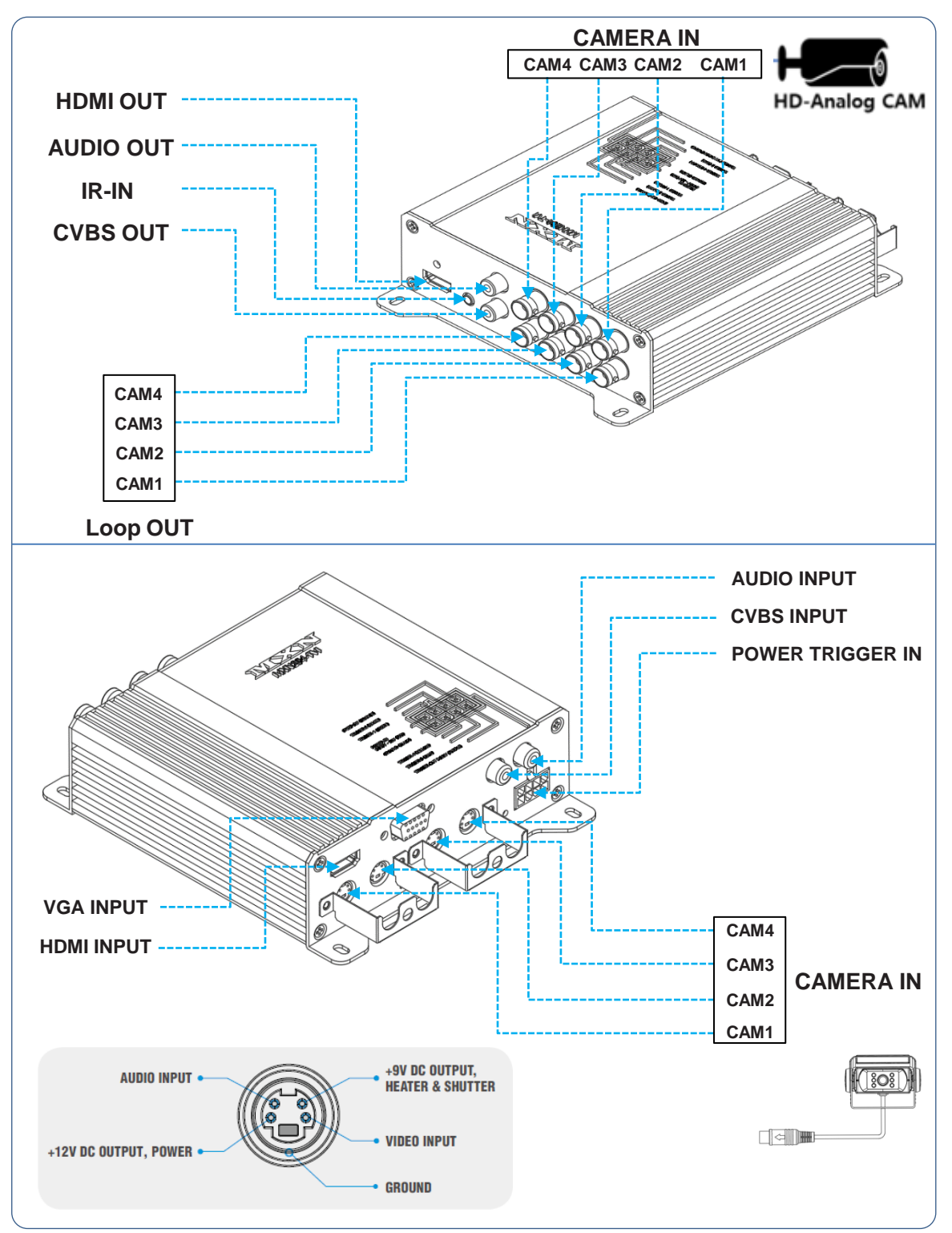

# **Remote Controller**

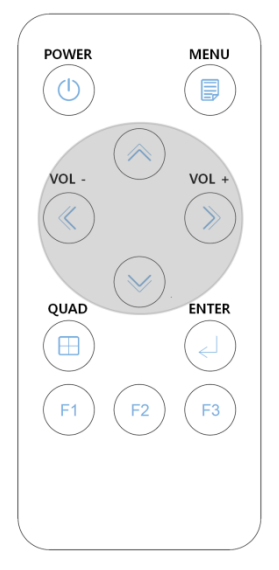

# POWER button

Press POWER button to turn the control box on or off.

When a trigger signal is activated, the control box does not Respond at the remote control's signal.

(Please refer to TRIGGER MODE in MAIN MENU for further information)  $\label{eq:main}$ 

Status of RED LED in IR Receiver

STANDBY : LED ON POWER ON : LED OFF IR SIGNAL : LED BLINK

② MENU button Press MENU button for control box setting

③ UP/DOWN button Press UP/DOWN button for moving MENU

# ④ LEFT(VOL-)/RIGHT(VOL+) button

Press LEFT/RIGHT button to change MENU when MENU is on Press LEFT/RIGHT button to control volume up and down when MENU is off

⑤ QUAD button

Press QUAD button to display SPLIT4 of CAMERA input or BNC input

⑥ ENTER button

Press ENTER button to select MENU when MENU is on

Press ENTER button to change display mode as below sequence when MENU is off CH1  $\rightarrow$  CH2  $\rightarrow$  CH3  $\rightarrow$  CH4  $\rightarrow$  SPLIT1  $\rightarrow$  SPLIT2  $\rightarrow$  TRIPLE  $\rightarrow$  QUAD  $\rightarrow$  CH1...

⑦ QUAD button

Press QUAD button to display SPLIT4 of CAMERA input or BNC input

(8) F1 button

Press F1 button to select HDMI input

- (9) F2 button Press F2 button to select VGA input
- (ii) F3 button Press F3 button to select RCA input

FUNCTION PICTURE NORMAL/MIRROR AUDIO TRIGGER AUDIO CAMERA TRIGGER DISTANCE MARKER AUTO PICTURE SCAN CAMERA NAME SPEED SWITCH SPLIT TRIPLE QUAD MANUAL SELECTION

### **MENU TREE**

Change the setting value by pressing the MENU button.

## FUNCTION

Set functions on the monitor.

## PICTURE

Set the color and brightness on the monitor.

#### NORMAL/MIRROR Input video can be reversed

AUDIO

Set the audio ON/OFF.

### TRIGGER AUDIO

Set the audio ON/OFF when entering the TRIGGER signal.

### CAMERA TRIGGER

When entering the TRIGGER signal, the screen output.

### DISTANCE MARKER

DISTANCE MARKER can be set according to the TRIGGER signal input.

#### AUTO PICTURE SCAN Set the automatic sequence switching time.

CAMERA NAME

#### Set the camera name.

### SPEED SWITCH

By receiving TACHO signal, you can set the operation at the corresponding frequency.

#### SPLIT

Display the camera video at the set position on the SPLIT screen.

### TRIPLE

Display the camera video at the set position on the TRIPLE screen.

#### QUAD

Display the camera image on the QUAD screen at the set position.

#### MANUAL SELECTION

When the SELECTION button is pressed, the output screen is set.

| LANGUAGE     | ENGLISH  |
|--------------|----------|
| SYSTEM       | AUTO     |
| VIDEO OUT    | NTSC     |
| CAMERA INPUT | DIN-4P   |
| AUTO POWER   | OFF      |
| RESET        | >>       |
| SYSTEM INFO  | VER 1.00 |
|              |          |

### **FUNCTION**

### LANGUAGE

Provide 6 Multi-lingual OSD [ENGLISH, SWEDISH, DANISH, NORWEGIAN, DUTCH, FINNISH]. Select the preferred LANGUAGE.

### SYSTEM

Select AUTO/TVI/AHD/NTSC/PAL

### VIDEO OUT

Select NTSC/PAL for video output format

### **CAMERA INPUT**

Select DIN-4P/BNC for camera input

### AUTO POWER

Select monitor activation functions as below.

- [AUTO] The Control box remembers the last settings from its memory.
- [ON] The Control box is turned on with the "Power-ON $_{\parallel}$  mode automatically.
- [OFF] The Control box is turned on with the "Stand-By, mode automatically.

#### RESET

Press ">>" button to enter the factory default settings.

### SYSTEM INFO

Refers to the system information of the monitor.

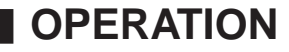

| CONTRAST<br>BRIGHTNESS<br>COLOR<br>TINT | 50<br>50<br>50<br>50 |  |
|-----------------------------------------|----------------------|--|
|                                         |                      |  |
|                                         |                      |  |

## **PICTURE MENU**

Press [LEFT/RIGHT] button to adjust the PICTURE of the monitor. PICTURE MENU is for the settings of PICTURE from CAM1, CAM2, CAM3, CAM4, SPLIT1, SPLIT2, TRIPLE, QUAD mode.

| CAM1<br>CAM2<br>CAM3<br>CAM4 | NORMAL<br>NORMAL<br>NORMAL<br>NORMAL |
|------------------------------|--------------------------------------|
|                              |                                      |
|                              |                                      |

## NORMAL/MIRROR

Each camera (CAM1/CAM2/CAM3/CAM4) can be switched between NORMAL& MIRROR image.

## AUDIO

Audio ACTIVATED Mode in normal mode. When the mode is [ON], audio will be on (activated) When the mode is [OFF], audio will be off (mute).

| TRIG1 AUDIO<br>TRIG2 AUDIO<br>TRIG3 AUDIO<br>TRIG4 AUDIO<br>SP SW AUDIO | ENTER<br>ENTER<br>ENTER<br>ENTER<br>ENTER |                       |
|-------------------------------------------------------------------------|-------------------------------------------|-----------------------|
|                                                                         |                                           | TRIG1 AUDIO<br>VOLUME |
|                                                                         |                                           |                       |

# **TRIGGER AUDIO**

Audio ACTIVATED Mode in Trigger mode.

Choose the trigger and then press [ENTER].

The Audio settings menu will be shown as below.

When the mode is [ON], audio will be on(activated).

When the mode is [OFF], audio will be off (mute).

ON 10

The user can adjust the volume.

| TRIGGER1<br>TRIGGER2<br>TRIGGER3<br>TRIGGER4<br>TRIG1. DELAY<br>TRIG2. DELAY<br>TRIG3. DELAY<br>TRIG4. DELAY | CAM1<br>CAM2<br>CAM3<br>CAM4<br>2<br>2<br>2<br>2<br>2<br>2 |
|----------------------------------------------------------------------------------------------------|------------------------------------------------------------|
|                                                                                                    |                                                            |

# CAMERA TRIGGER

### TRIGGER 1/2/3/4 (Trigger source selection)

Select the required trigger source at CAM1/CAM2/CAM3/CAM4/SPLIT1/ SPLIT2/TRIPLE / QUAD

### REMARK

TRIGGER PRIORITY: TRIGGER 1 > TRIGGER 2 > TRIGGER 3 > TRIGGER 4

### TRIG. DELAY

When a TRIGGER wire is connected to a pulse DC power signal (e.g.direction indicator lights) then the [TRIGGER DELAY] function avoids repeating ON/OFF of the monitor.

| TRIGGER1<br>TRIGGER2<br>TRIGGER3<br>TRIGGER4<br>MARKER | ON<br>OFF<br>OFF<br>OFF |
|--------------------------------------------------------|-------------------------|
|                                                        |                         |
|                                                        |                         |

## **DISTANCE MARKER**

Select ON to have DISTANCE MARKER for CAM1, CAM2, CAM3, CAM4.

DISTANCE MARKER is displayed as the trigger signal is activated

## MARKER

Select of DISTANCE MARKER. X or \_\_\_\_\_

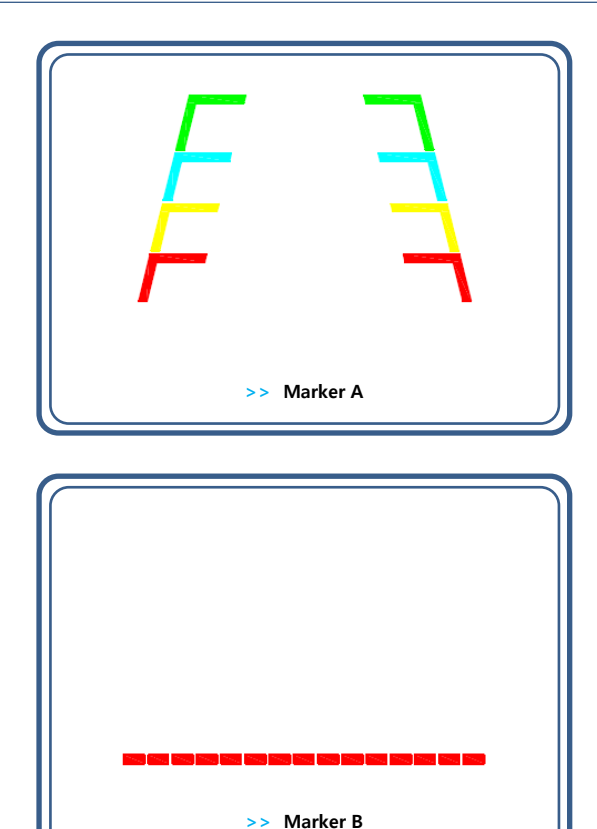

## DISTANCE MARKER ADJUSTMENT

Users can make adjustments by pressing the SELECT button in the menu. (It is not available on the split mode screen)

### Marker A- Parking line

The left/right/both markers will be selected in order each time you press the SELECT button. When the marker is red it can be adjusted UP/DOWN or LEFT/RIGHT.

When both distance markers are RED, you can adjust both markers LEFT/RIGHT/UP/DOWN. When the left distance marker is RED, the left marker can be adjusted LEFT/RIGHT. When the right distance marker is RED, the right marker can be adjusted LEFT/RIGHT.

### Marker B- Horizontal line

Users can adjust the line UP/DOWN. Users can adjust the horizontal line by pressing [UP/DOWN] buttons.

## AUTO PICTURE SCAN

Each scanning time of CAM1/CAM2/CAM3 /CAM4/SPLIT1/SPLIT2/TRIPLE/QUAD can be managed.

### REMARK

If the SCAN TIME is set as[0], monitor skips its channel during scanning.

Press [UP] button for 4 seconds to ACTIVATE / INACTIVATE auto scanning function.

|                                  |              | 7 |
|----------------------------------|--------------|---|
| CAMERA NAME DISPLAY<br>CAM1 NAME | ON<br>CAM1   |   |
| CAM2 NAME<br>CAM3 NAME           | CAM2<br>CAM3 |   |
| CAM4 NAME                        | CAM4         |   |
|                                  |              |   |
|                                  |              |   |
|                                  |              |   |
|                                  |              |   |
|                                  |              |   |
|                                  |              |   |
|                                  |              | 2 |

## **CAMERA NAME**

CAMERA NAME can be selected as CAM1, 2, 3, 4/REAR/LEFT/RIGHT/FRONT.

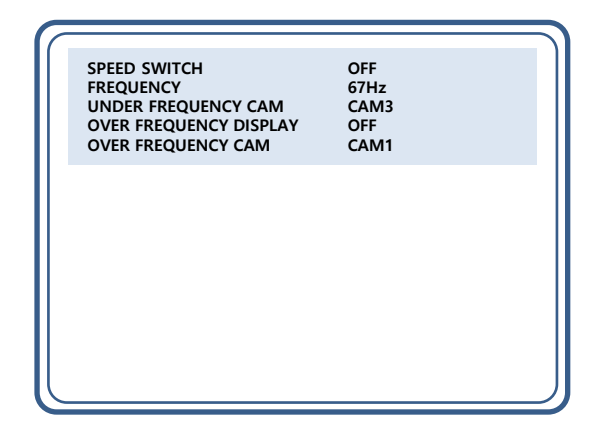

# SPEED SWITCH

The orange wire needs to be connected with the vehicle's tacho signal and via MENU the SPEED SWITCH needs to be selected ON. At FREQUENCY 67Hz setting(and the most common used tacho signal) the selected camera will be displayed during a speed of 0~33km/h. Select the concerning camera via <sup>°</sup>UNDER FREQUENCY CAM<sub>⊥</sub> (At a different type of tacho signals the FREQUENCY needs to be adjusted higher or lower than the example)

Over 33km/h(72Hz) the selected camera will be switched OFF automatically. When the speed slows down, then the selected camera will be switched ON automatically again at 30km/h. Instead of automatic switch OFF at a speed over 33km/h it is also possible to activate another video source, such as a navigation picture from an optional navigation computer. In this case user needs to select "OVER FREQUENCY DISPLAY: ON\_ and user needs to select "OVER FREQUENCY CAM\_

In case of TRIGGER activation with the  $\space{thm:space{thm:spac$ 

# SPLIT CONFIGURATION

|                                                                                                    | SPLIT 1                | SPLIT 2                |
|----------------------------------------------------------------------------------------------------|------------------------|------------------------|
| SPLIT1 SOURCE1 CAM1<br>SPLIT1 SOURCE2 CAM2<br>SPLIT2 SOURCE1 CAM3<br>SPLIT2 SOURCE2 CAM4<br>AUDIO CAM1<br>MODE CROP OFF                                                                                                    | S1 S2                  | <b>S1 S2</b>           |
| SPLITI CROP OFF<br>SPLITZ CROP OFF<br>SPLITZ CROP OFF<br>SPLITZ CROP OFF                                                                                                    | <b>S1</b><br><b>S2</b> | <b>S1</b><br><b>S2</b> |
| SPLIT configuration:<br>SOURCE 1 Select S1 Camera(CAM1~CAM4).<br>SOURCE 2 Select S2 Camera(CAM1~CAM4).                                                                                                    | 52<br>51               | <b>S2</b><br><b>S1</b> |
| SOURCE 3 Select S3 Camera(CAM1-CAM4).   SOURCE 4 Select S4 Camera(CAM1-CAM4).   AUDIO Select SPLIT of Audio(CAM1-CAM4).   MODE Select SPLIT MODE   SPLIT1 CROP   Select Scale or None Scaled Display   SPLIT2 CROP   Select Scale or None Scaled Display | S1<br>S2               | <b>S1</b><br><b>S2</b> |
| SPLI12 CKOP Select Scale of None Scaled Display                                                                                                    | S1<br>S2               | <b>S1</b><br><b>S2</b> |
|                                                                                                    | <b>52</b><br>51        | <b>S2</b><br><b>S1</b> |

- To use CROP mode, turn on in the menu and press the ENTER (SELECT) button to display a red border on the video of the channel to be adjusted.

\* You can enter the adjustment mode only in the CROP mode.

- Press the ENTER (SELECT) button to select the channel (SOURCE1,2) to be adjusted.

### Horizontal SPLIT CROP

- Adjust by moving the screen to be displayed in the selected channel using the left/right keys.

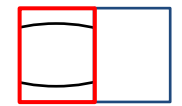

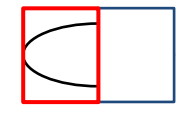

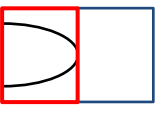

### Vertical SPLIT CROP

- Adjust by moving the screen to be displayed using the Up/Down keys in the selected channel.

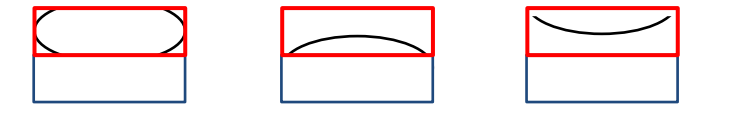

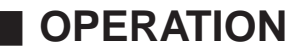

# **TRIPLE CONFIGURATION**

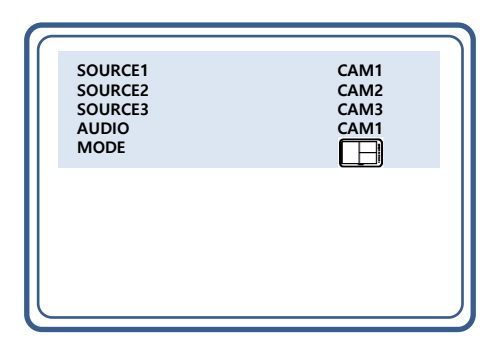

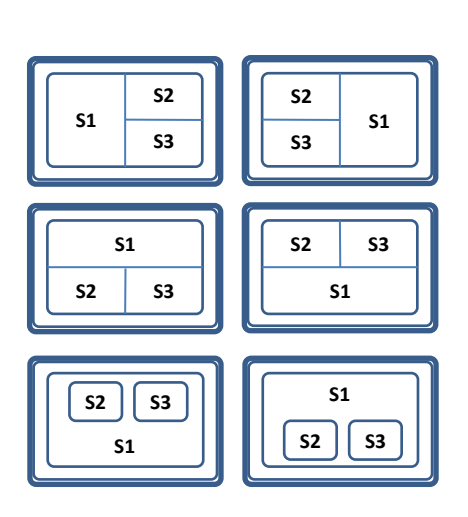

# **TRIPLE configuration:**

- SOURCE 1 Select S1 Camera(CAM1~CAM4).
- SOURCE 2 Select S2 Camera(CAM1~CAM4).
- SOURCE 3 Select S3 Camera (CAM1~CAM4).
- AUDIO Select TRIPLE of Audio(CAM1~CAM4).
- MODE Select TRIPLE MODE

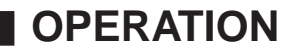

# **QUAD CONFIGURATION & MANUAL SELECTION**

| SOURCE1<br>SOURCE2<br>SOURCE3<br>SOURCE4<br>AUDIO<br>MODE | CAM1<br>CAM2<br>CAM3<br>CAM4<br>CAM1 |
|-----------------------------------------------------------|--------------------------------------|
|                                                           |                                      |

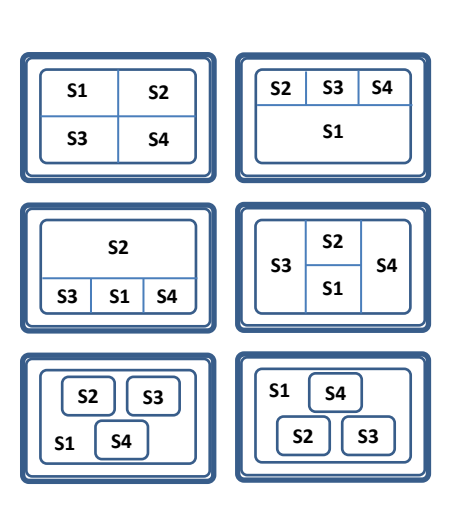

# **QUAD configuration:**

| SOURCE 1 | Select S1 Camera(CAM1~CAM4).     |
|----------|----------------------------------|
| SOURCE 2 | Select S2 Camera(CAM1~CAM4).     |
| SOURCE 3 | Select S3 Camera(CAM1~CAM4).     |
| SOURCE 4 | Select S4 Camera(CAM1~CAM4).     |
| AUDIO    | Select QUAD of Audio(CAM1~CAM4). |
| MODE     | Select QUAD MODE                 |

| CAM1   | ON |
|--------|----|
| CAM2   | ON |
| CAM3   | ON |
| CAM4   | ON |
| SPLIT1 | ON |
| SPLIT2 | ON |
| TRIPLE | ON |
| QUAD   | ON |
|        |    |

## MANUAL SELECTION

When you manually press the channel select button, only the camera selected ON and the display mode selected ON are displayed.

Manually pressing the channel select button skips the camera selected OFF and display mode selected OFF.

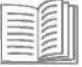

NOTE Triggers neglect the MANUAL SELECTION settings. In case of Trigger activation, these ON/ OFF settings will be ignored.

### MENU LOCK ON/OFF FUNCTION

### LOCK ON/OFF FUNCTION

The setup menu can be locked to ban any unauthorized users.

#### LOCK ON mode

At the Power-ON mode, press the [DOWN] button for 10 seconds to activate the LOCK ON function. When [LOCKED] is displayed on the screen, the user can use only [POWER, SELECT, VOLUME] buttons and the user can edit settings for the PICTURE menu.

#### LOCK OFF mode

At the Power-ON mode, press [DOWN] button for 10 seconds to activate the LOCK OFF function. When [UNLOCKED] is displayed on the screen, the user can use all the functions of the setup menu.

## SCAN ON/OFF FUNCTION

At the Power-ON mode, press the [UP] button for 4 seconds to activate the Auto Scan Picture function. During the Auto Scan Mode, press the [UP] button for 4 seconds to deactivate Auto Scan Picture function.

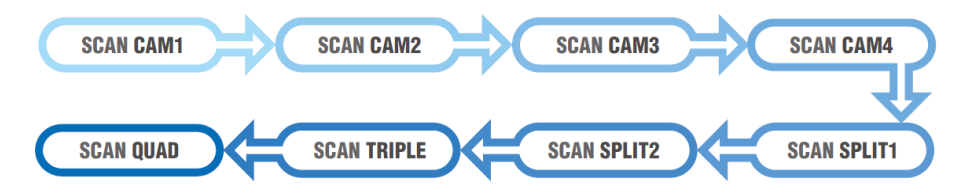

# MODEL : MXN204-TVI

| Power Input                   | DC 10V~32V                                                                                                    |
|-------------------------------|----------------------------------------------------------------------------------------------------|
| Power Consumption             | Max. 30Watt                                                                                                    |
| Video System                  | HD-TVI (25fps, 30fps, 50fps, 60fps), AHD (25fps, 30fps)<br>CVBS-PAL, CVBS-NTSC                                                    |
| Camera Input (4-pin mini DIN) | 4CH, Composite Video 1Vp-p 75 $\Omega$ (MXN configuration)                                                                        |
| Video Input (BNC)             | 4CH, Composite Video 1Vp-p 75Ω                                                                                                    |
| A/V Input (HDMI)              | 1CH, Up to 2160p 50/60                                                                                                    |
| A/V Input (RCA)               | 1CH, Composite Video 1Vp-p 75Ω<br>1CH, Audio, 150mV RMS 47K                                                                       |
| Video Input (D-Sub)           | 1CH, VGA, R/G/B Video 0.7Vp-p, H/V Sync, I <sup>2</sup> C                                                                         |
| A/V Output (HDMI)             | 1CH, HDMI 1.3, 1080p 50/60                                                                                                    |
| Video Output (BNC)            | 4CH, Loop out, Composite Video 1Vp-p 75Ω                                                                                          |
| A/V Output (RCA)              | 1CH, Composite Video 1Vp-p 75Ω<br>1CH, Audio, 150mV RMS 47K                                                                       |
| Operating Temperature         | -25℃ ~ +75 ℃                                                                                                    |
| Storage Temperature           | -30°C ~ +85 °C                                                                                                    |
| Ambient Condition             | Indoor use only                                                                                                    |
| Vibration                     | 5.5G                                                                                                    |
| Dimension                     | 162 (W) X 43 (H) X 140 (D) mm                                                                                                    |
| Weight                        | 700g                                                                                                    |
| Supplied Accessory            | Power cable (1)<br>RCA cable (1)<br>Remote Controller (1)<br>IR Receiver (1)<br>Cable bracket (2)<br>Screw kits (1)<br>Manual (1) |